## はじめにお読みください GLOOBE 2022 R1 Construction の ダウンロード(FC アカウント版)

FC アカウント画面の「インストール・バージョンアップ」を利用して、GLOOBE 2022 R1 Construction をインストールする手順を解説します。

セットアップの流れ

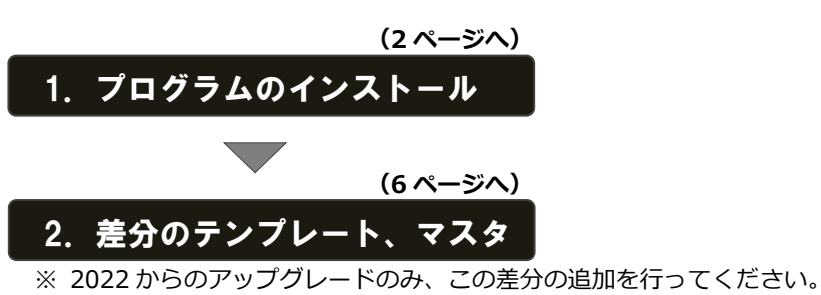

※ 2021 からのバージョンアップの場合は、セットアップガイド「バージョンアップ /オプション追加編」の「テンプレート、マスタの追加」を参照してください。

## ● インストール用メディアを利用するには

GLOOBE Construction を複数のコンピューターで使用していて、インターネットに接続されていないコンピューター や接続回線の遅いコンピューターなどがある場合は、インストールメディアを作成してインストールを行ってくださ い。また 2~3 ページの手順でインストールが正常に行えない場合も、インストールメディアを作成して利用する方法 をお試しください。

詳しい操作手順は、4ページ「補足:インストールメディアの作成」をご覧ください。

## ● 最新版にアップグレードしたプログラムを起動するには

最新版にアップグレードしたプログラムを起動するには、お使いのプロテクトのライセンスの更新が必要です。 「インストール・バージョンアップ」の「ネット認証ライセンス情報(占有・共有)を更新する」でライセンス情報を 更新してください。ネット認証(LAN)、USB プロテクトをお持ちの方は、「その他プロテクトご利用の方はこちら」 をクリックしてライセンス、またはプロテクト情報を更新してください。

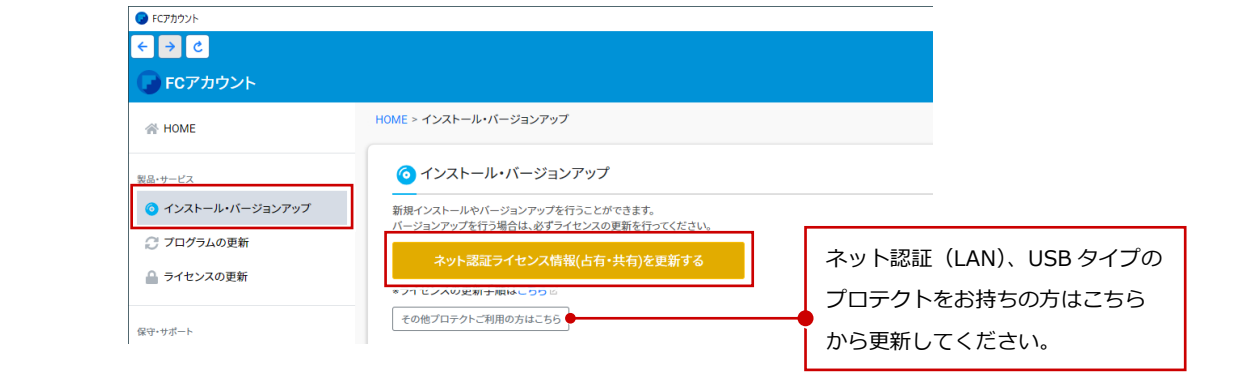

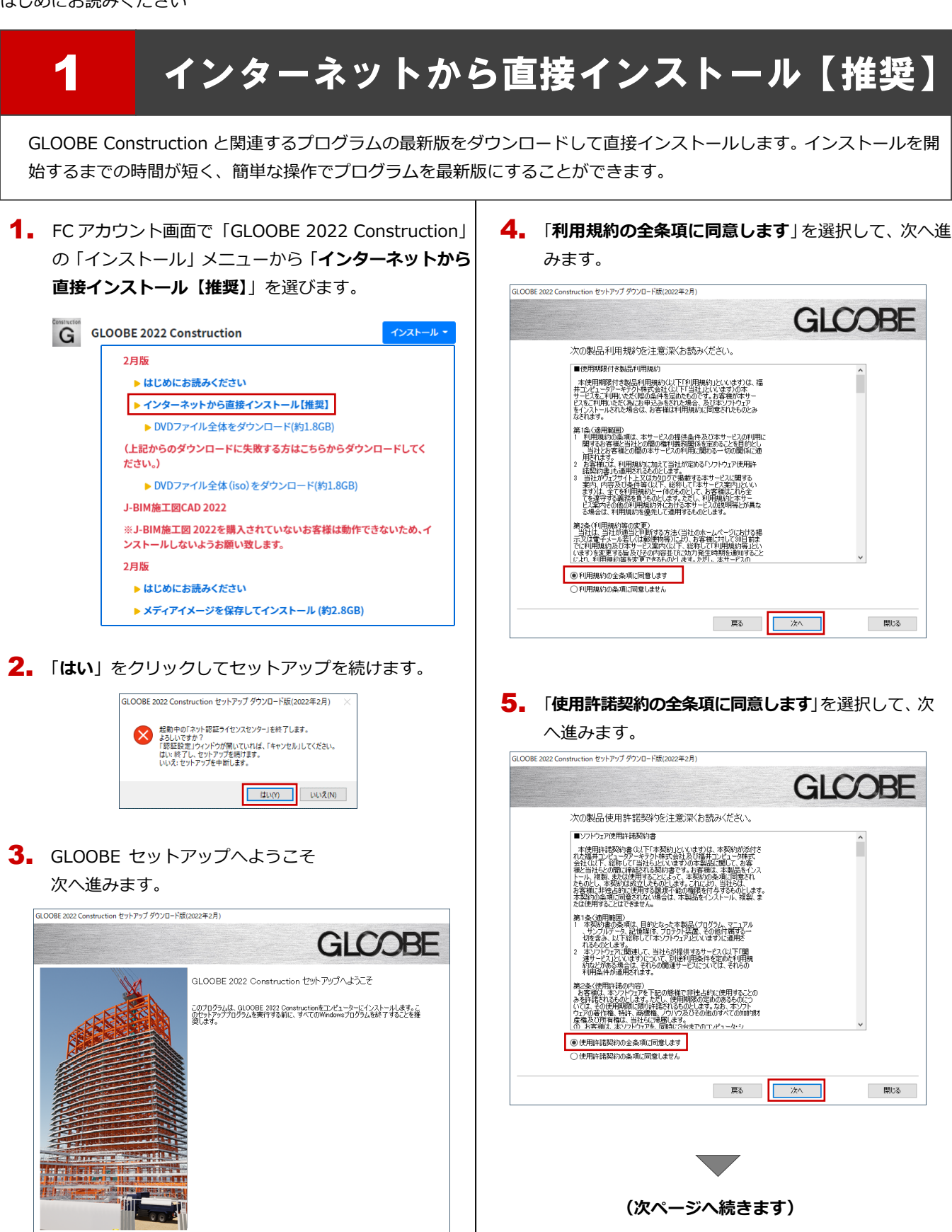

戻る 次へ

閉じる

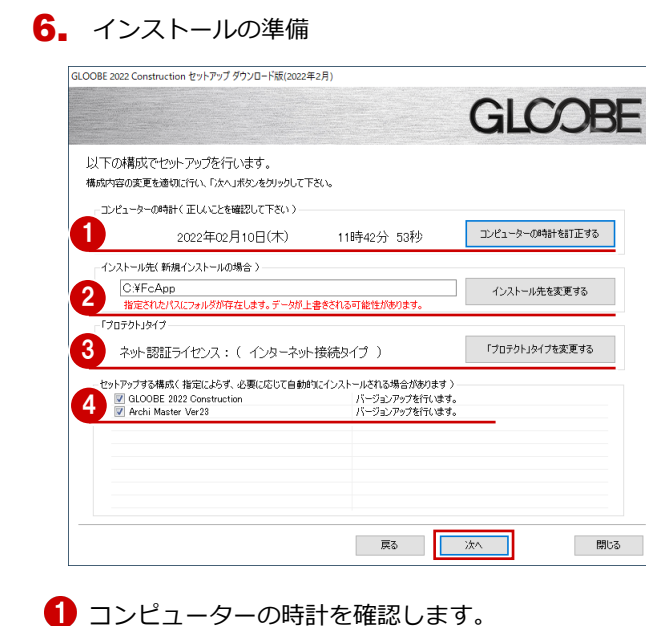

日時がずれているとライセンスの認証が正常に行えま せん。右側のボタンをクリックし、正しい日時を設定 してください。

2 新規にインストールするプログラムがある場合は、そのインストール先を確認(変更)します。 プログラムをバージョンアップまたは更新する場合

は、この設定に関係なく、既存のプログラムが更新さ れます。

 「ネット認証ライセンス」が選択されていることを確認 します。

「SNS」が選択されている場合は、右側のボタンをクリ ックして「**ネット認証**」のボタンをクリックします。 ネット認証ライセンス(LAN)を使用する場合は「プ ロテクトドライバを選択しない(LAN タイプを・・・)」 に変更します。

 インストールするプログラムにチェックが付いている か確認します。

設定を確認して、次へ進みます。

 インストール準備の完了
「セットアップ開始」をクリックして、インストールを 開始します。

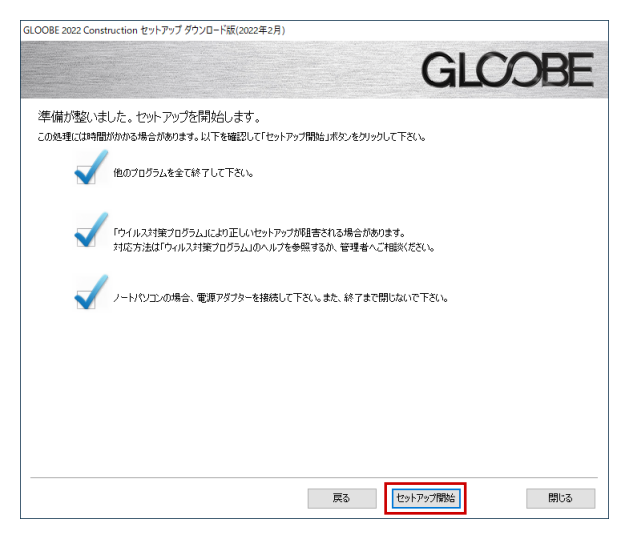

プログラムのインストール処理が開始します。 インストールするプログラムや動作環境によっては、 時間がかかる場合があります。

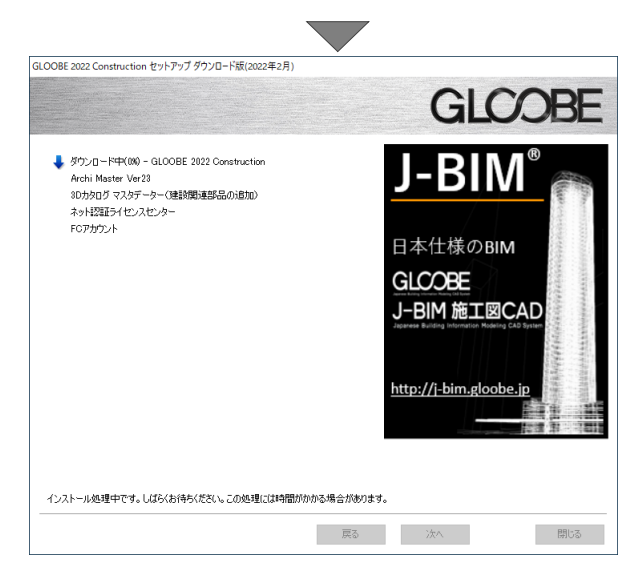

インストールが終了したら、【上記内容について了承します。】にチェックを付けて「完了」をクリックします。

| GLOOBE 2022 Construction セットアップ ダウンロード版(20 | 022年2月)                                                        |
|--------------------------------------------|----------------------------------------------------------------|
|                                            | GLOOBE                                                         |
|                                            | インストール作業が完了しました。                                               |
|                                            | ウイルスセキュリティンフトについては別は総注意事項があります。<br>下記をよくご覧いただいた上で、対応をお願いいたします。 |
|                                            | ウイルスセキュリティソフトの誤認識について                                          |
|                                            | ※上記参照はインターネットの接待環境と、<br>Adobe Readerがインストールされている必要があります。       |
|                                            | WindowsUpdate及び、最新のグラフィックドライバへの更新確認をお願いします。                    |
|                                            | □【上記内容について了承します。】                                              |
|                                            |                                                                |
|                                            | G1008F 2022 Constructionをご利用()たどを 4級(ありがやうございます。               |
| III II                                     | 戻る <b>充7</b> 閉じる                                               |

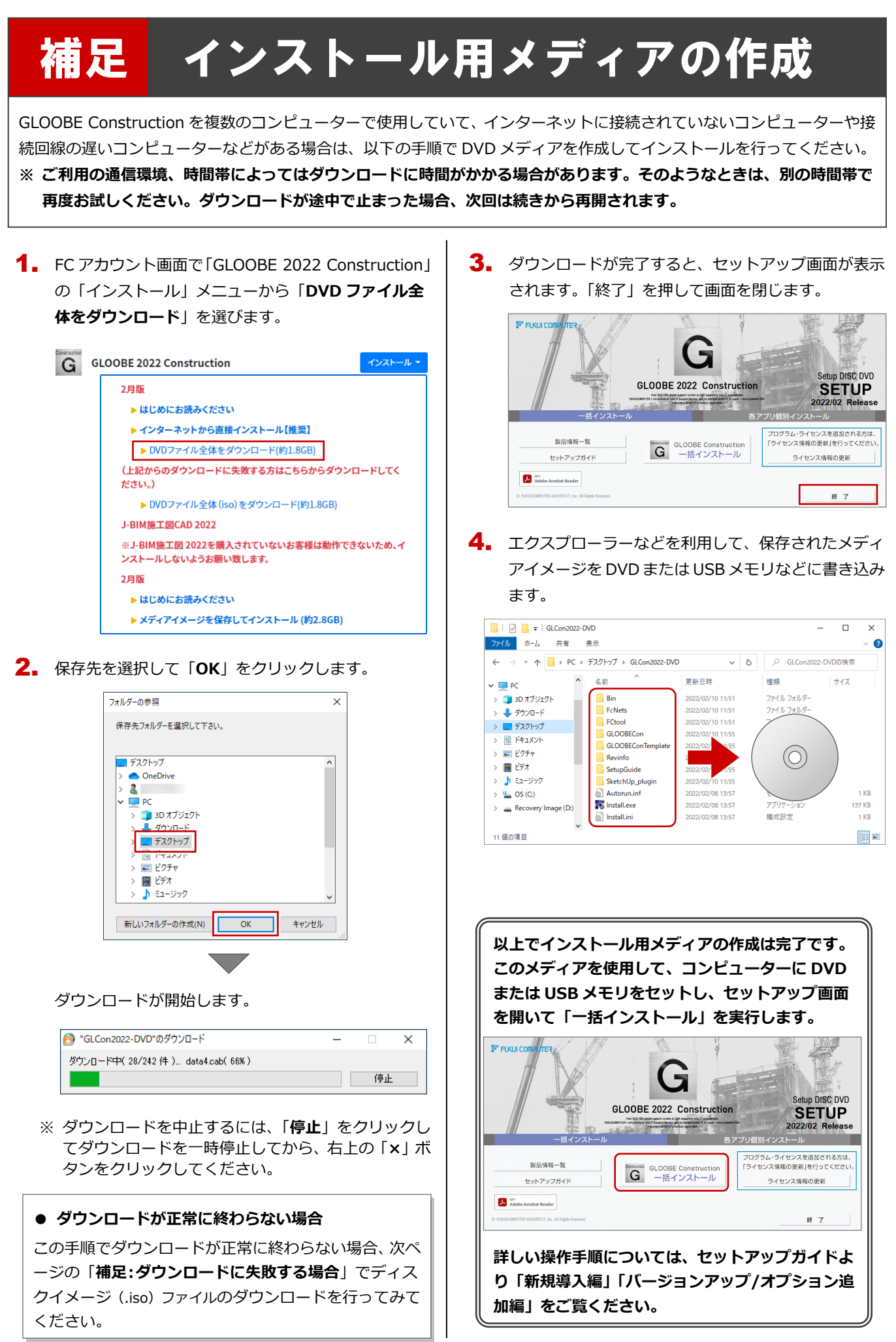

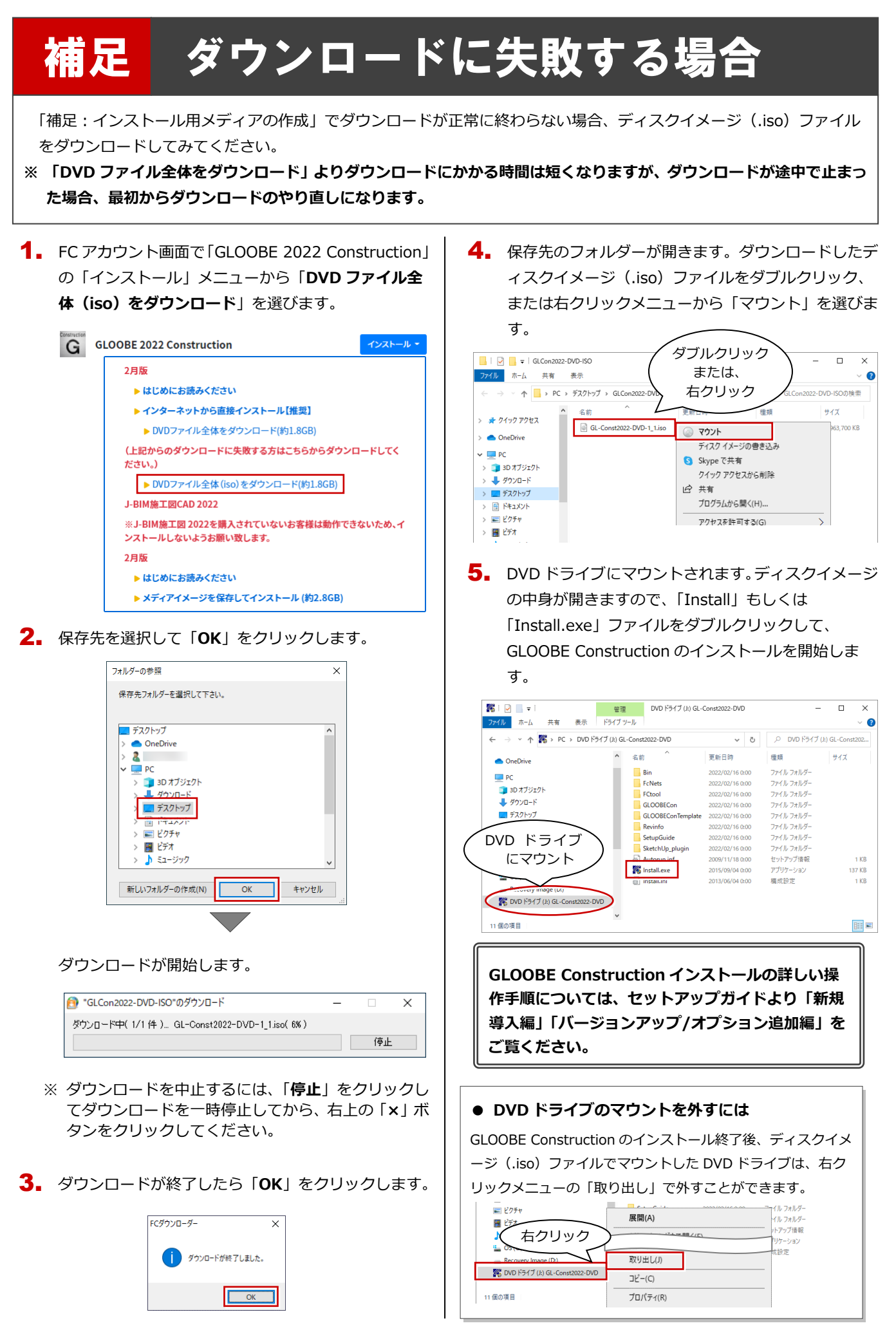

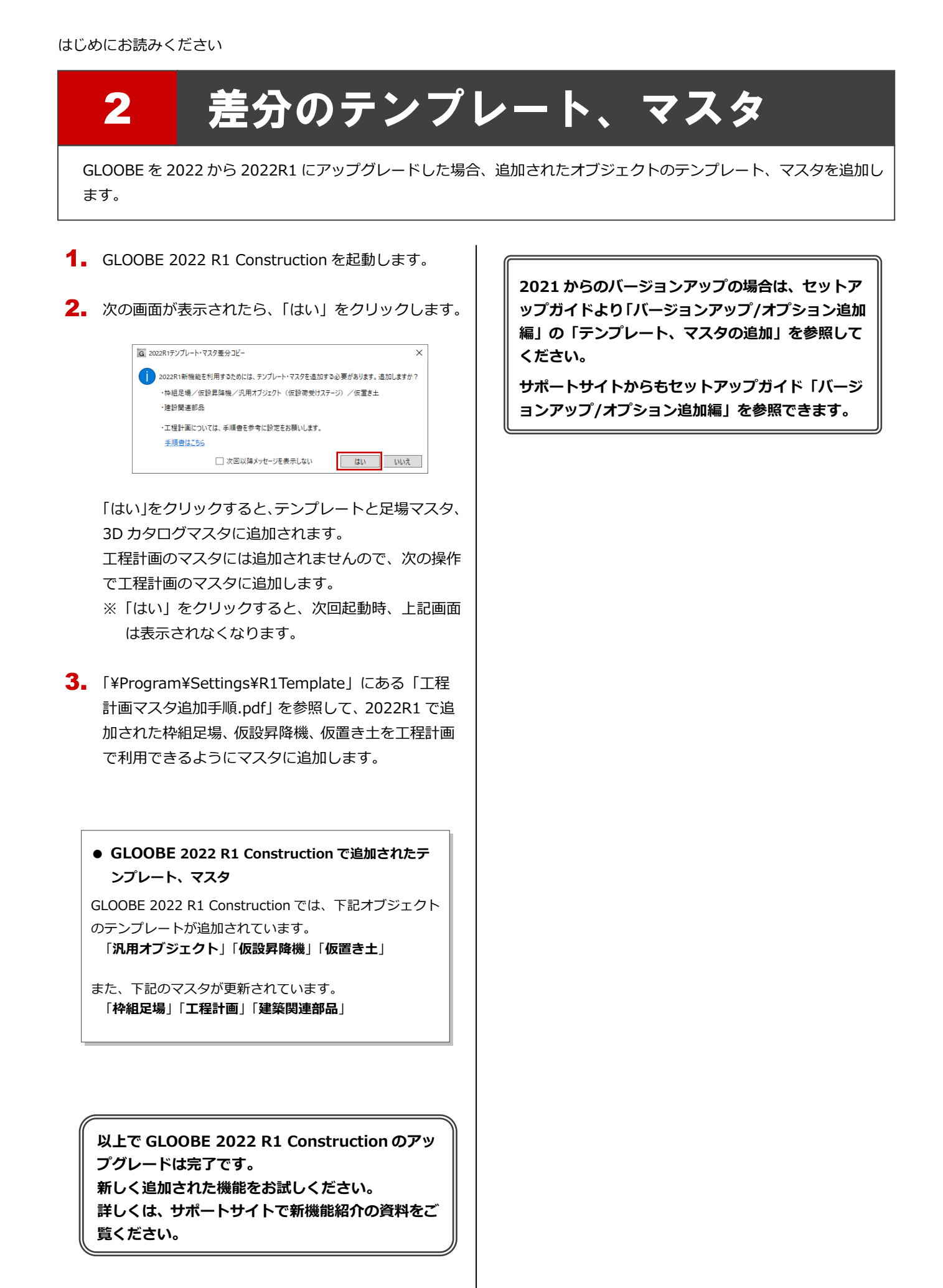